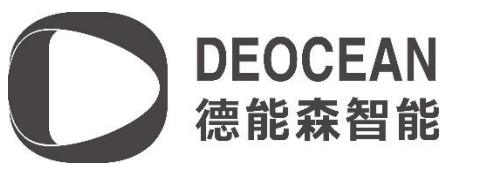

# 若琪音箱驱动说明书

Composer 软件配置

#### 系统要求: Control4 OS 2.10 或以上版本

查找并添加驱动

在驱动库中,在搜索栏中输入Deocean rokid,双击要添加的驱动:

Deocean Rokid Gateway: 音箱虚拟网关驱动(一个项目中只添加一个)

Deocean Rokid Speaker: 音箱驱动(有几个若琪音箱就添加几个)

| ltems          |                 |            |                     |
|----------------|-----------------|------------|---------------------|
| Locations      | Discovered      | My Drivers | Search              |
| deocean rol    | cid             |            | •                   |
| 🔽 Local 📄 Or   | line 📄 Certifie | ed Only    | <u>Clear Search</u> |
| Category:      |                 |            |                     |
| All Categor    | ies             |            | •                   |
| Type:          |                 |            |                     |
| All Types -    | -               |            | •                   |
| Manufacturer:  |                 |            |                     |
| All Manufac    | turers          |            | •                   |
| Control Method | All Methods 🛛 🔻 | ] Sort:    | elevance 🔻          |
| Deocean Ro     | kid Speaker     |            |                     |
| Deocean        | 2018/7/10 10    | :27        | Local               |
| Deocean Ro     | okid Gateway    |            |                     |
| Deocean        | 2018/7/17 9:    | 19         | Local               |
| Deocean MY     | MEI Movie       |            |                     |
| Deocean        | 2017/12/4 10    | : 41       | Local               |
| Deocean De     | EnOcean Moti    | on Sensor  |                     |
| Deocean        | 2018/1/16 14    | :19        | Local               |
| Deocean Ho     | ope Media Pla   | yer        |                     |
| Deocean        |                 |            | Local               |

填写音箱的设备 ID, 此 ID 为若琪音箱底部的二维码编码(例如 0201021712002067)

Device SN 0201021712002067

#### 驱动激活

驱动初始状态为未授权(Unregisted)。将相应的授权码复制到若琪音箱驱动的 Activation Key 栏中,按"set"键,成功激活后状态为已激活。

1. 按照 C4 主机进行授权

Advanced Properties

用户需要提供 C4 主机的 Mac 地址(详见驱动参数里面的 Control4 Mac Address 栏),此授权码针对主机下的所有若琪驱动都有效。

| Properties | Actions | Documentation Lua |                                               |
|------------|---------|-------------------|-----------------------------------------------|
| Activation | Key     |                   | fd899c9af0296e2b25d6c2ce052989a218e1657c      |
| Activation | Status  |                   | Project Activated. Current Version is: V0.0.1 |

2. 按照音箱设备进行授权

用户需要提供若琪音箱底部的二维码编码(例如 0201021712002067),此授权码针对 此台音箱设备有效。

| Advanced Properties                  |                                              |
|--------------------------------------|----------------------------------------------|
| Properties Actions Documentation Lua |                                              |
| Activation Key                       | 92a6b2be6c68f2c33b8975112a6a3ff5f521c4ff     |
| Activation Status                    | Device Activated. Current Version is: V0.0.1 |

驱动链接

将音箱驱动链接到对应的网关驱动上

| Connections             | Control & Audio Video Connections |                         |             |                   |              |                            |                  |                 |  |
|-------------------------|-----------------------------------|-------------------------|-------------|-------------------|--------------|----------------------------|------------------|-----------------|--|
| Control/AV              | Network                           | Deocean_Rokid_Speaker   |             |                   |              |                            |                  |                 |  |
|                         | ~ ^ <b>v</b> 0 Y                  | Name                    | Туре        | Connection        | Input/Output | Connected To               |                  |                 |  |
|                         |                                   | Control Inputs          |             |                   |              |                            |                  |                 |  |
| - C 若琪                  | ^                                 | 🗩 Rokid_Bus             | Control     | DEOCEAN_ROKID_BUS | Input        | Deocean Rokid Gateway->Rob | ci d_Bus         |                 |  |
| Deocean HaiLi           | n Sensor Gateway                  |                         |             |                   |              |                            |                  |                 |  |
| - 🎲 Deocean_HaiLi       | n_pm2.5_sensor                    |                         |             |                   |              |                            |                  |                 |  |
| - Deocean Rokid Gateway |                                   |                         |             |                   |              |                            |                  |                 |  |
| -RDeocean_Rokid         | _Speaker                          |                         |             |                   |              |                            |                  |                 |  |
| - Deocean Kokid         | Speaker 2                         |                         |             |                   |              |                            |                  |                 |  |
| 🛃 System Design         |                                   |                         |             |                   |              |                            |                  |                 |  |
| Connections             |                                   | DEOCEAN_ROKID_BUS Out   | out Devices |                   |              |                            |                  |                 |  |
| Nedia                   |                                   | Device                  |             | Nane              |              | Location                   | Connections      |                 |  |
|                         |                                   | 🗮 Deocean Rokid Gateway |             | Rokid_Bus         |              | 室個                         | Deocean_Rokid_Sp | aker->Rokid_Bus |  |
| 🔢 Agents                |                                   |                         |             |                   |              |                            |                  |                 |  |
| 🐉 Programming           |                                   |                         |             |                   |              |                            |                  |                 |  |
|                         |                                   |                         |             |                   |              |                            |                  |                 |  |

## 选择需要音箱控制的设备

在 Composer 中 Syetem Design==> "音箱驱动"==> Properties 中勾选需要此音箱控制的设备,目前驱动支持灯光 (Light),窗帘 (Curtain),空调 (HVAC):

注意:如果 Tracking Room 选项为 On,则会将设备所属的房间信息一同发给若琪音箱;如果 Tracking Room 选项为 Off,则不会将设备所属的房间信息发给若琪

| dvanced Properties               |                                              |        |
|----------------------------------|----------------------------------------------|--------|
| Properties Actions Documentation | Lua                                          |        |
| Activation Key                   | 92a6b2be6c68f2c33b8975112a6a3ff5f521c4ff     |        |
| Activation Status                | Device Activated. Current Version is: V0.0.1 |        |
| Debug Mode                       | Off                                          | ~      |
| Device SN                        | 0201021712002067                             |        |
| Tracking Room                    | On                                           | ~      |
| Light                            | 客厅灯 (17). 射灯 (19). 灯带 (29)                   | Select |
| Curtain                          | 客厅窗帘 (27)                                    | Select |
| HVAC                             | 客厅空调 (64). 卧室空调 (508)                        | Select |
| Version                          | V0.0.1                                       |        |
|                                  |                                              |        |

# 自定义场景

在 Composer 中 Syetem Design==> "音箱驱动"==> Properties==> 中编辑场景名字

| on Settings |    |    |    |    |    |
|-------------|----|----|----|----|----|
| Name        | 离家 | 回家 | 7  | 13 | 19 |
|             |    | 离家 | 8  | 14 | 20 |
|             |    | 3  | 9  | 15 | 21 |
|             |    | 4  | 10 | 16 | 22 |
|             |    | 5  | 11 | 17 | 23 |
|             |    | 6  | 12 | 18 | 24 |

在 Composer 中 Programming ==> "音箱驱动"==> "Events" 中编辑场景触发的相关动作

| Programming                                                                                                    | Script                                              |         | Actions                                                                                                    |
|----------------------------------------------------------------------------------------------------|-----------------------------------------------------|---------|----------------------------------------------------------------------------------------------------|
| Device Events                                                                                                    | Script                                              | Execute | Device Actions                                                                                                    |
| Deocean Broan Gateway                                                                                                    | R 当若琪接收到语音指令 "回家"时                                  |         | → ▼ Y                                                                                                    |
| ● DBAN Ventilator<br>● ● BP室<br>● ● BP室<br>● ● Pariables<br>● ● ● Pariables<br>● ● ● ● Pariables<br>● ● ● ● Pariables<br>● ● ● ● ● ● ● ● ● ● ● ● ● ● ● ● ● ● ● | op Turn on the Room->発行灯<br>op Turn on the Room->射灯 |         | Wone       Music       Music       Music       Main       Room       Variables       中国和前       中国和前       中国和       中国       中国       中国       中国       中国       中国       中国       中国       中国       中国       中国       中国       中国       中国       中国       中国       中国       中国       中国       中国       中国       中国       中国       中国       中国       中国       中国 |
| System Design                                                                                                    | -                                                   |         | ○ Ramp to Level:<br>○ Ramp to Preset:                                                                                                    |
| Media                                                                                                    | -                                                   |         | LED Commands                                                                                                    |
| Agents                                                                                                    |                                                     |         | → ○ SetLED On<br>○ SetLED Off                                                                                                    |
|                                                                                                    |                                                     |         | O Set LED Current Button Commands                                                                                                    |

### 若琪音箱配置

- 1. 打开若琪 App 为若琪配网,请保证若琪与 C4 主机在同一个局域网内。
- 添加"自动发现": 若琪 App ==> 家庭 ==> ⊕==> 自动发现 ==> 绑定==>添加相应 的若琪设备 ==> 开始配置 ==> 配置成功 ==> 完成
- 3. 家庭界面,手指按压屏幕下拉,即可刷新当前界面设备列表信息

### 关于我们

德能森智能科技有限公司是全球领先的人工智能领域嵌入式软硬件研发、设计、生产 的高科技企业,总部位于德国慕尼黑。德能森在全球范围内为能源、交通、桥梁、大型场 馆、公共设施、医院、学校、酒店、商业空间、楼宇、私人豪宅等领域提供专业化智能集 成综合服务,业务遍及欧洲、北美洲和亚洲。

德能森智能科技(成都)有限公司是德能森在中国的合资公司,简称德能森中国,落户 成都高新区。主要负责德能森品牌及其旗下产品与智能化解决方案在中国地区的运营、推 广与技术支持。

全球智能体验与设计中心位于成都,面积超 2000 m<sup>2</sup>,是德能森耗资 2000 万人民币打造的中国区旗舰店,也是目前世界上最大的纯智能化体验中心。凭借德国总部的强大技术支持以及 H-BUS 总线技术、无线无源技术标准的丰富项目运营经验,现已成功实现 Loytec、AMX、Crestron、Savant、RTI、Control4 等国际主流集成系统之间的互通兼容,从而为中国消费者提供更多元、更卓越的智能化解决方案。

| DEOCEAN       |            |                 |        |               |  |  |
|---------------|------------|-----------------|--------|---------------|--|--|
| 万物互联全面兼容      |            |                 |        |               |  |  |
| LOYTEC        | AMX        | CRESTRON        | SAVANT | RTI           |  |  |
| Control       | BOSCH      | Honeywell       | RISC@  | P A R A D O X |  |  |
|               |            | Better Together |        |               |  |  |
|               | □ 点击<br>关注 | 识别二维码<br>德能森智能  |        |               |  |  |
| 地址:城南富森美      | 家居1号馆7楼    | 7001            |        |               |  |  |
| 电话: 400-8073- | 400        |                 |        |               |  |  |
|               |            |                 |        |               |  |  |

网址: http://www.deocean.cn